PLATFORMA OBSŁUGI NAUKI

KOORDYNATOR: INSTYTUT CHEMII BIOORGANICZNEJ PAN

POZNAŃSKIE CENTRUM SUPERKOMPUTEROWO - SIECIOWE

ul. Noskowskiego 12/14, 61-704 Poznań, (+48 61) 858 20 00, fax: (+48 61) 852 59 54, e-mail: office@man.poznan.pl, www: http://www.man.poznan.pl

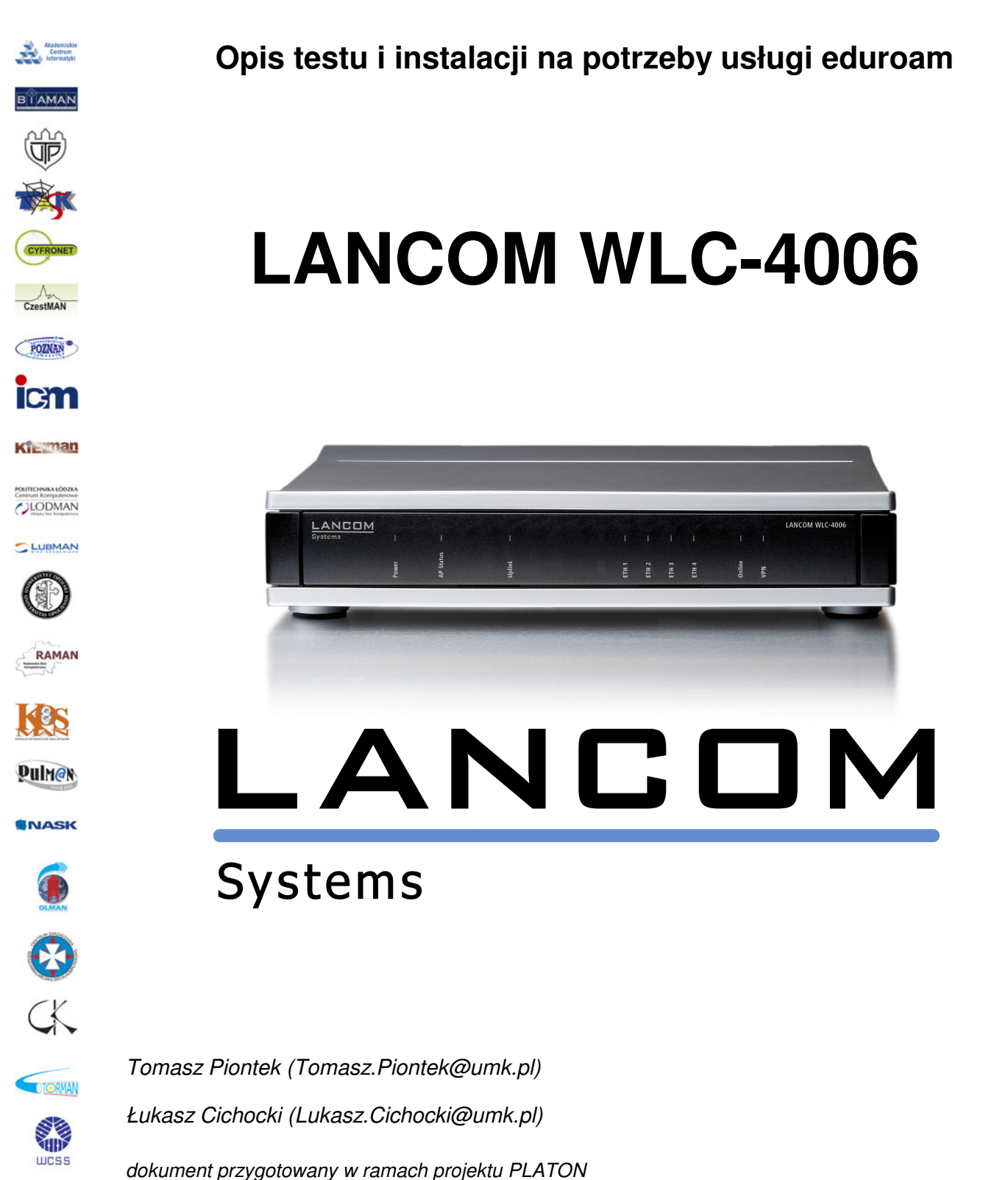

zie MAN

INNOWACYJNA

GOSPODARKA

maj 2012

Insci

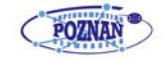

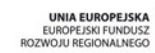

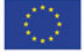

SHINTERN

1NZ3

90

## PLATFORMA OBSŁUGI NAUKI PLATON

### Spis treści

| Wstęp                                                                                 |
|---------------------------------------------------------------------------------------|
| Założenia3                                                                            |
| SSID                                                                                  |
| Szyfrowanie                                                                           |
| Uwierzytelnienie                                                                      |
| VLAN                                                                                  |
| Infrastruktura stała niezależna od zestawu testowego konieczna do stworzenia modelu 5 |
| Opis testowanego zestawu                                                              |
| Kontroler6                                                                            |
| AP7                                                                                   |
| Schemat modelu9                                                                       |
| Metodologa testów10                                                                   |
| Testy laboratoryjne10                                                                 |
| Testowane zagadnienia10                                                               |
| Wyniki testów11                                                                       |
| Opis konfiguracji testowanego zestawu13                                               |

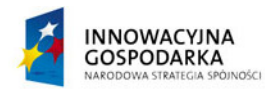

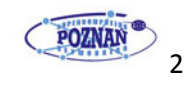

#### Wstęp

Usługa eduroam jest skierowana do społeczności akademickiej na całym świecie. Obejmuje swoim zasięgiem między innymi 32 kraje Europy, 6 krajów Azjatyckich leżących nad Pacyfikiem. Jej głównym celem jest zapewnienie społeczności akademickiej szybkiego i bezpiecznego dostępu do Internetu bez konieczności kontaktowania się z lokalnym administratorem. Uwierzytelnianie stosowane w eduroam umożliwia zabezpieczenie przed dostępem nieupoważnionych osób oraz w przypadku ewentualnych nadużyć umożliwia identyfikację konkretnego użytkownika.

W Polsce z eduroam korzysta obecnie kilkanaście uczelni wyższych, użytkowników sieci PIONIER. Prace nad wprowadzeniem eduroam jako pełnej usługi sieci PIONIER obejmują również rozpoznanie dostępnego sprzętu WiFi i przeprowadzenie testów kompatybilności z założeniami eduroam.

#### Założenia

Testy skupiają się na tych cechach sprzętu, które są szczególnie istotne w sieci uczelnianej bezprzewodowej włączanej w strukturę eduroam. Z założenia są to zatem testy częściowe.

#### SSID

W ramach eduroam rozgłaszamy dwie sieci. Podstawowa sieć nazwana jest zawsze "eduroam", oraz dodatkowa sieć konferencyjna w naszym modelu nazwana "Konferencja".

### Szyfrowanie

 SSID eduroam musi być zabezpieczone WPA2/AES, a opcjonalnie WPA1/TKIP. Teoretycznie nie ma przeciwwskazań, aby na tym samym SSID stosować oba standardy. W praktyce, może to prowadzić do pewnych niekompatybilności z sieciami w innych instytucjach, a nawet utrudnień z wykonaniem połączenia. W czasie testów laboratoryjnych zastosowano metodę mieszaną (WPA2/WPA1)

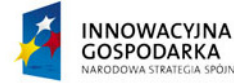

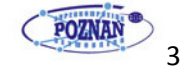

 SSID "Konferencja" jest traktowane jako sieć do krótkoterminowego użytkowania przez osoby niezwiązane z uczelnią, która jest rozgłaszana tylko na obszarze konkretnej konferencji w czasie jej trwania. Użytkownicy tej sieci nie kontaktują się z administratorami eduroam. Informacje dotyczące sposobu i zasad korzystania z tej sieci otrzymują od organizatora. Sieć ta jest rozgłaszana bez szyfrowania i zabezpieczana portalem dostępowym. Testowana jest jedynie możliwość skonfigurowania takiego SSID i związania go z wydzielonym VLAN-em.

#### Uwierzytelnienie

Użytkownicy korzystający z SSID "eduroam" są podłączani na podstawie przesyłanych przez nich danych do serwera Radius. Po autoryzacji użytkownik zostaje przypisany do VLANu wskazanego przez serwer Radius. W modelu testowym rozróżniamy 3 grupy użytkowników umownie nazwaliśmy je : pracownicy, studenci oraz goście (użytkownicy uwierzytelniani przez instytucje pracujące w ramach eduroam, posiadające własny serwer Radius) . Uwierzytelnianie jest oparte o 3 typy EAP: TLS, TTLS/PAP, PEAP/MSCHAPv2.

#### VLAN

Numeracja i opis VLAN-ów stosowanych w testach

- 30 Pracownicy
- 31 Studenci
- 32 Goście
- 33 Zarządzający dla kontrolera, AP, serwerów DHCP oraz RADIUS
- 35 Konferencyjny

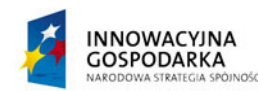

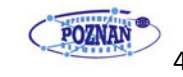

# Infrastruktura stała niezależna od zestawu testowego konieczna do stworzenia modelu

Urządzenia użytkowane w ramach projektu muszą spełniać minimalnie kilka podstawowych funkcji. Podstawowym wymaganiem jest obsługa VLAN 802.1q. W ramach modelu korzystamy z następujących urządzeń:

- Server FreeRadius v. 2.1.12
- Serwer DHCP
- Router
- Przełączniki Ethernet

Przełącznik 1 :

| Port 3  | – vlan 30,31,32,35    | – Tagged    |
|---------|-----------------------|-------------|
| Port 4  | – vlan 33             | – Untagged  |
| Port 12 | – vlan 33             | – Untagged, |
| Port 15 | – vlan 30,31,32,33,35 | – Tagged    |

Przełącznik 2 :

| Port 4  | – vlan 30,31,32,33,35 | – Tagged,  |
|---------|-----------------------|------------|
| Port 12 | – vlan 33             | – Untagged |
| Port 13 | – vlan 33             | – Untagged |
| Port 15 | – vlan 30,31,32,33,35 | – Tagged   |

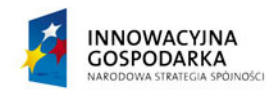

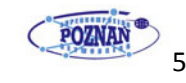

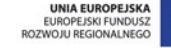

# PLATFORMA OBSŁUGI NAUKI PLATON

### Opis testowanego zestawu:

Kontroler: LANCOM WLC 4006

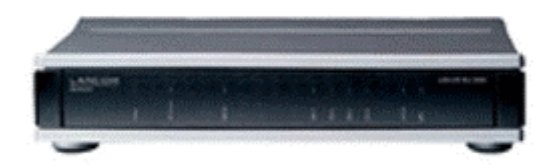

| L.P. | Rodzaj testów                            | Wynik                  |
|------|------------------------------------------|------------------------|
| 1    | Model                                    | WLC 4006               |
| 2    | Wersja oprogramowania                    | 8.50.0142 / 12.07.2011 |
| 3    | llość portów LAN                         | 5                      |
| 4    | Konfiguracja portu serwisowego           | Prędkość: 115200       |
|      |                                          | Bity danych: 8         |
|      |                                          | Parzystość: brak       |
|      |                                          | Bity stopu: 1          |
| 5    | Programowe wyłączanie kontrolera         | TAK (nie badano)       |
| 6    | Obsługa VLANów                           | ТАК                    |
| 7    | Dynamiczne VLANy                         | ТАК                    |
| 8    | Ilość rozgłaszanych SSID                 | brak danych            |
| 9    | Accounting                               | ТАК                    |
| 10   | Wbudowany serwer DHCP                    | ТАК                    |
| 11   | Tunelowanie ruchu z AP do kontrolera     | ТАК                    |
| 12   | Statyczne przekierowanie ruchu z AP do   | ТАК                    |
|      | lokalnego VLANu                          |                        |
| 13   | Dynamiczne przekierowanie ruchu z AP do  | ТАК                    |
|      | lokalnego VLANu na podstawie RADIUSa     |                        |
| 14   | Wbudowany serwer RADIUS                  | ТАК                    |
| 15   | Wyszukiwanie intruzów                    | TAK (nie badano)       |
| 16   | Zwalczanie intruzów                      | TAK (nie badano)       |
| 17   | Zewnętrzne oprogramowanie do zarządzania | LANconfig              |
| 18   | Zewnętrzne oprogramowanie do monitoringu | LANmonitor             |
|      |                                          | WLANmonitor            |
| 19   | QOS                                      | TAK (nie badano)       |
| 20   | llość zarządzanych AP                    | od 6 do12              |
| 21   | Obsługa SNMP                             | ТАК                    |

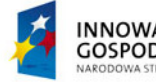

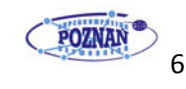

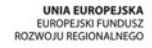

## PLATFORMA OBSŁUGI NAUKI PLATON

### Access Point: LANCOM L-321agn Wireless

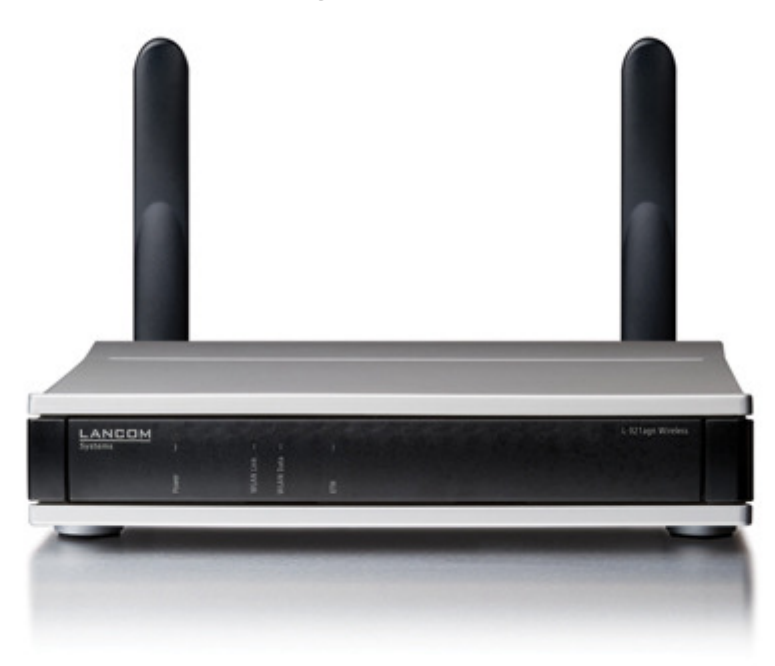

| L.P. | Rodzaj testów                          | Wynik                  |
|------|----------------------------------------|------------------------|
| 1    | Model                                  | L-321agn               |
| 2    | Wersja oprogramowania                  | 8.00.0255 / 18.02.2011 |
| 3    | llość portów LAN                       | 2                      |
| 4    | Praca w standardzie 802.11a            | ТАК                    |
| 5    | Praca w standardzie 802.11n            | ТАК                    |
| 6    | Praca w standardzie 802.11b            | ТАК                    |
| 7    | Praca w standardzie 802.11g            | ТАК                    |
| 8    | Praca samodzielna                      | ТАК                    |
| 9    | Praca pod kontrola kontrolera          | ТАК                    |
| 10   | Zarządzanie urządzeniem poprzez TELNET | TAK (nie badano)       |
| 11   | Zarządzanie urządzeniem poprzez SSH    | ТАК                    |
| 12   | Zarządzanie urządzeniem poprzez CLI    | TAK (nie badano)       |
| 13   | Zarządzanie urządzeniem poprzez WWW    | TAK (nie badano)       |
| 14   | Zasilanie poprzez Ethernet             | ТАК                    |
| 15   | Praca w standardzie IEEE 802.3af       | ТАК                    |

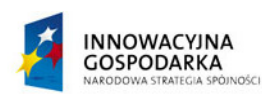

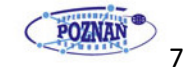

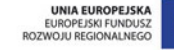

# PLATFORMA OBSŁUGI NAUKI PLATON

### Access Point: LANCOM L-322agn dual Wireless

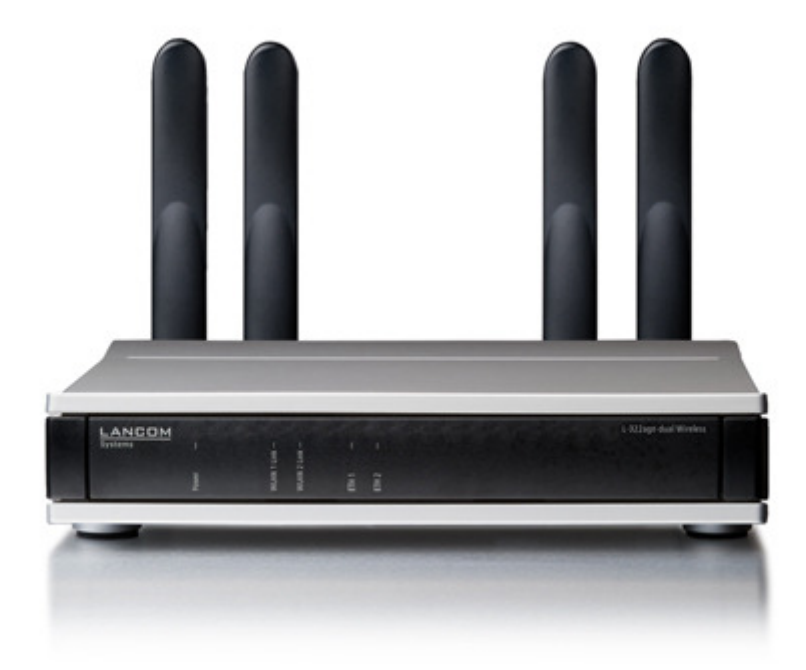

| L.P. | Rodzaj testów                          | Wynik                  |
|------|----------------------------------------|------------------------|
| 1    | Model                                  | L-322agn dual          |
| 2    | Wersja oprogramowania                  | 8.00.0255 / 18.02.2011 |
| 3    | llość portów LAN                       | 2                      |
| 4    | Praca w standardzie 802.11a            | ТАК                    |
| 5    | Praca w standardzie 802.11n            | ТАК                    |
| 6    | Praca w standardzie 802.11b            | ТАК                    |
| 7    | Praca w standardzie 802.11g            | ТАК                    |
| 8    | Praca samodzielna                      | ТАК                    |
| 9    | Praca pod kontrola kontrolera          | ТАК                    |
| 10   | Zarządzanie urządzeniem poprzez TELNET | TAK (nie badano)       |
| 11   | Zarządzanie urządzeniem poprzez SSH    | ТАК                    |
| 12   | Zarządzanie urządzeniem poprzez CLI    | TAK (nie badano)       |
| 13   | Zarządzanie urządzeniem poprzez WWW    | TAK (nie badano)       |
| 14   | Zasilanie poprzez Ethernet             | ТАК                    |
| 15   | Praca w standardzie IEEE 802.3af       | ТАК                    |

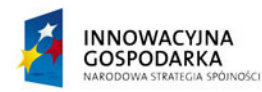

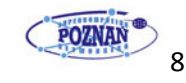

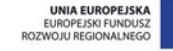

# PLATFORMA OBSŁUGI NAUKI PLATON

#### Schemat modelu

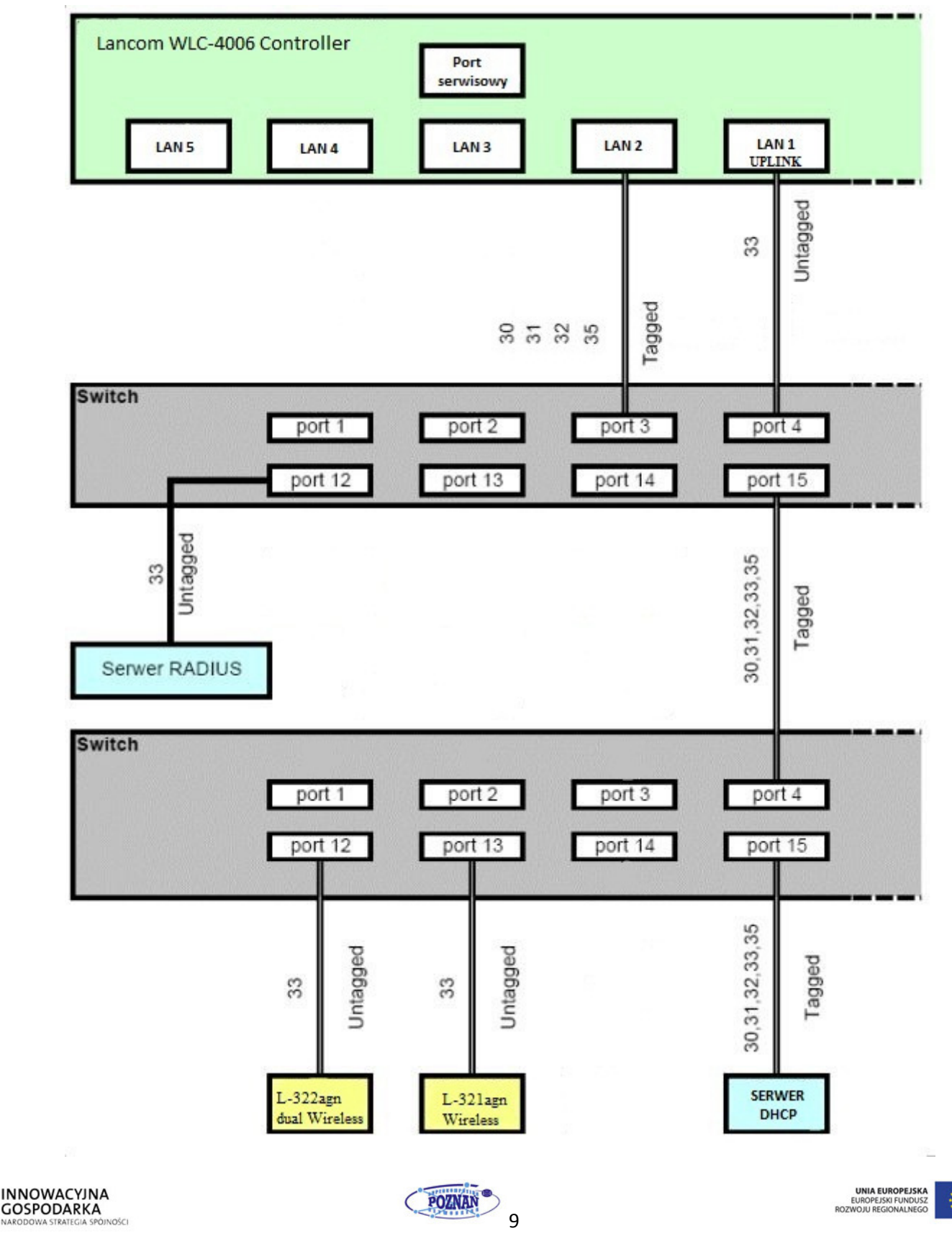

#### Metodologa testów

#### **Testy laboratoryjne**

- Opis: Polegają na sprawdzeniu funkcjonalności urządzeń oraz uzyskaniu dostępu zespołu testującego do usług wymaganych w projekcie (2 użytkowników). Czas trwania od 7 do 10 dni roboczych. A następnie małej grupy użytkowników końcowych (10 użytkowników)
- **Cel:** opis podstawowych cech sprzętu, sprawdzenie możliwości urządzeń pod kątem wymagań eduroam.
- Wykorzystano:
  - komputer PC z systemem Windows 7 Professional
  - komputer PC z systemem Windows Vista Business
  - komputer PC z systemem Windows XP Professional
  - aparat telefoniczny z systemem Android 2.3.4
  - aparat telefoniczny z systemem Symbian S60
- Testowane zagadnienia
  - 1. Kontrola poprawności połączeń we współpracy z różnymi typami EAP
    - TLS
    - TTLS
    - PEAP
  - 2. Kontrola poprawności przydzielania użytkowników do określonych VLAN-ów
  - 3. Kontrola poprawności współpracy z serwerem DHCP
- 4. Analiza jakości połączenia. Test ciągłości połączenia, czas przejścia między testowanymi AP oraz czas autentykacji przełączana między AP jest oparty o obserwację pakietów ICMP Ping wysyłanych przy pomocy programu fping z częstotliwością 100ms i czasem oczekiwania 100 ms.

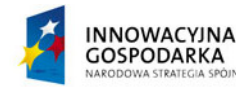

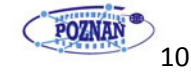

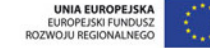

#### 5. Wyniki

| L.P. | Nazwa         | Opis testu                        | Karta               | System     | Wynik |
|------|---------------|-----------------------------------|---------------------|------------|-------|
| 1    |               |                                   | Sony Ericsson Neo V | Android    | ОК    |
| 2    |               |                                   | Intel 5100 AGN      | Windows 7  | ОК    |
| 3    |               | TLS                               | Realtek RTL8187SE   | Windows XP | ОК    |
| 4    |               |                                   | Intel 3945          | Vista      | ОК    |
| 5    |               |                                   | Nokia 5530          | Symbian    | ОК    |
| 6    | C             |                                   | Sony Ericsson Neo V | Android    | ОК    |
| 7    | wier          |                                   | Intel 5100 AGN      | Windows 7  | ОК    |
| 8    | zyte          | TTLS                              | Realtek RTL8187SE   | Windows XP | ОК    |
| 9    | Inier         |                                   | Intel 3945          | Vista      | ОК    |
| 10   | nie           |                                   | Nokia 5530          | Symbian    | ОК    |
| 11   |               |                                   | Sony Ericsson Neo V | Android    | ОК    |
| 12   |               |                                   | Intel 5100 AGN      | Windows 7  | ОК    |
| 13   |               | PEAP                              | Realtek RTL8187SE   | Windows XP | ОК    |
| 14   |               |                                   | Intel 3945          | Vista      | ОК    |
| 15   |               |                                   | Nokia 5530          | Symbian    | ОК    |
| 16   |               |                                   | Sony Ericsson Neo V | Android    | ОК    |
| 17   | Obsł          | VLANów na                         | Intel 5100 AGN      | Windows 7  | ОК    |
| 18   | uga           | podstawie                         | Realtek RTL8187SE   | Windows XP | ОК    |
| 19   | VLAN          | autoryzacji z<br>serwera RADIUS   | Intel 3945          | Vista      | ОК    |
| 20   | 2             |                                   | Nokia 5530          | Symbian    | ОК    |
| 21   | S             |                                   | Sony Ericsson Neo V | Android    | ОК    |
| 22   | Wsp<br>erwe   | Współpraca z                      | Intel 5100 AGN      | Windows 7  | ОК    |
| 23   | oółpr<br>grem | zewnętrznym<br>D ca serwerem DHCP | Realtek RTL8187SE   | Windows XP | ОК    |
| 24   | aca z<br>DHC  |                                   | Intel 3945          | Vista      | ОК    |
| 25   | P             |                                   | Nokia 5530          | Symbian    | ОК    |

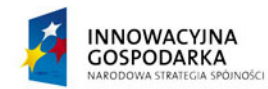

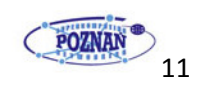

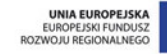

# PLATFORMA OBSŁUGI NAUKI PLATON

#### Analiza jakości połączenia:

W czasie testów w środowisku testowym WPA2 oraz WPA1 podczas przechodzenia pomiędzy urządzeniami nie zauważono zerwań połączenia.

#### **Obciążenie systemów:**

Podczas testów nie zaobserwowano problemów wydajnościowych.

#### Uwagi:

- Podczas konfiguracji należy zwrócić szczególną uwagę na poprawne ustawienie serwera NTP na kontrolerze. Access Point bez synchronizacji czasowej nie podłączy się do kontrolera.
- Access Point może pracować w różnych trybach. Sprawdzamy w konfiguracji Access Pointa czy wybrany tryb pracy to *Managed*. W tym celu logujemy się na Access Point poprzez oprogramowanie LANconfig i zaznaczamy w Physical WLAN settings – WLAN interface: *WLAN operation mode: Managed (Access point)*

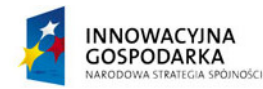

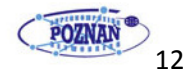

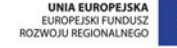

## PLATFORMA OBSŁUGI NAUKI PLATON

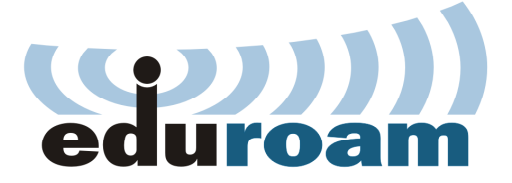

### Konfiguracja eduroam krok po kroku

W pierwszej kolejności uruchamiamy kontroler i podłączamy do niego stację roboczą (np. laptop) oraz Access Point. Następnie instalujemy oprogramowanie dołączone przez producenta – LANconfig.

| CANconfig     |                  |                               |               |                            |                          |          |
|---------------|------------------|-------------------------------|---------------|----------------------------|--------------------------|----------|
| File Edit Dev | vice View        | Tools Help                    |               |                            |                          |          |
| 777 (         | 🛛 🥥   🔻          | / ✔   @ @ @ ≫   <del>  </del> | 0             | P. Qu                      | ickFinder                | Systems  |
| 🔄 LANconfig   |                  | Name                          | Description   | Address                    | Device Status            | Progress |
|               |                  | LANCOM WLC-4006               |               | 192.168.42.240             | A configuration dialog i |          |
| Date          | Time<br>14:11:57 | ✓                             | Address       | Message<br>0 Configuration | editing started          | •        |
| 2012-04-05    | 14:11:57         | LANCOM WLC-4006               | 192.168.42.24 | 0 Configuration            | reading started          |          |
| 2012-04-05    | 14:12:01         | LANCOM WLC-4006               | 192.168.42.24 | 0 HTTPS protoco            | ol used                  |          |
| 2012-04-05    | 14:12:02         | LANCOM WLC-4006               | 192.168.42.24 | 0 Configuration            | read successfully        |          |
| 1 Device(s)   |                  |                               |               |                            |                          |          |

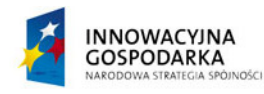

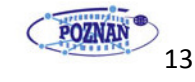

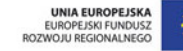

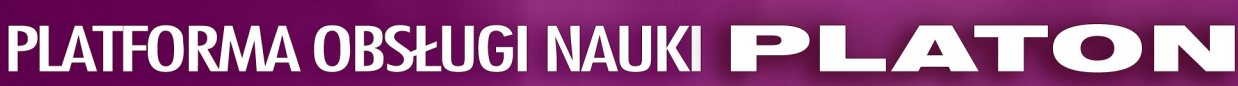

Program automatycznie wykryje kontroler i uruchomi kreator konfiguracji.

| Setup Wizard for LANCOM                            | WLC-4006                                              |
|----------------------------------------------------|-------------------------------------------------------|
| Basic settings                                     |                                                       |
| Before you can set up your<br>within your network. | new device, a few settings must be made for operation |
| This wizard will prompt you t                      | o enter all of the necessary settings.                |
|                                                    |                                                       |
|                                                    |                                                       |
|                                                    |                                                       |
|                                                    |                                                       |
|                                                    |                                                       |
|                                                    |                                                       |
|                                                    |                                                       |

1. Wprowadzamy nazwę urządzenia (np. LAN\_Controller).

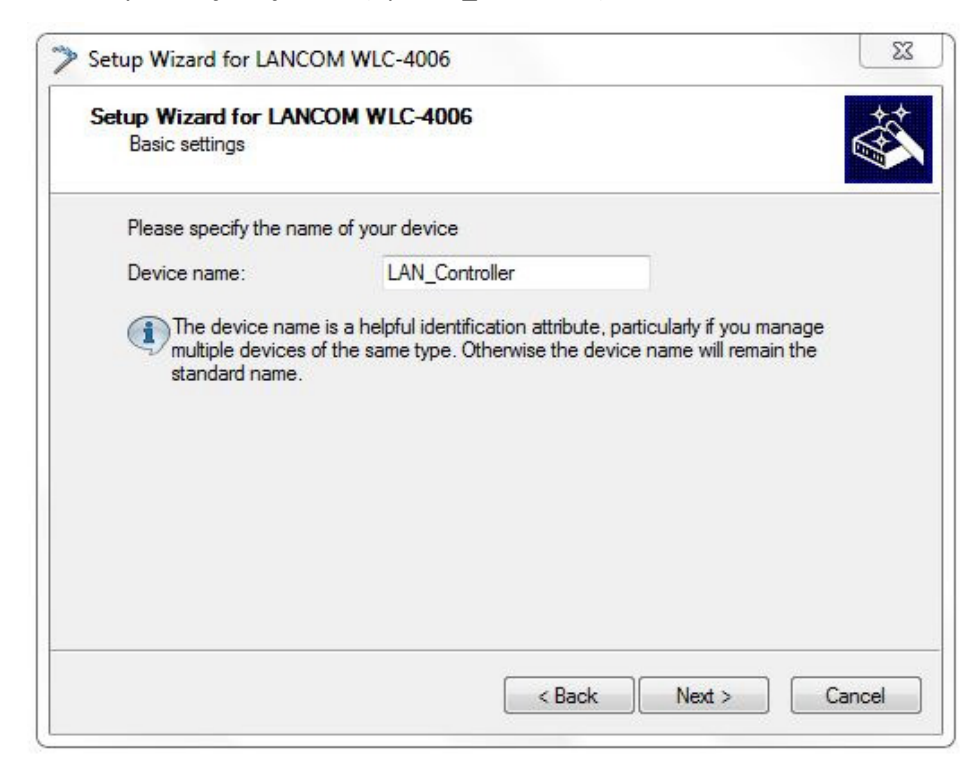

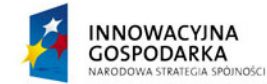

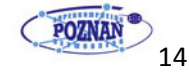

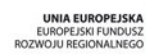

# PLATFORMA OBSŁUGI NAUKI PLATON

2. Następnie wprowadzamy hasło

| Basic settings                                 |                                                                    |                                   |
|------------------------------------------------|--------------------------------------------------------------------|-----------------------------------|
| Configuration access                           |                                                                    |                                   |
| Enter a password to p<br>can only be read or c | protect this device's configuration<br>hanged using this password. | on. Afterwards, the configuration |
| Password:                                      | •••••                                                              | Show                              |
| Desert                                         |                                                                    |                                   |
| Repeat:                                        |                                                                    |                                   |
| Repeat:                                        | n access only through the local                                    | area network                      |
| Repeat:                                        | n access only through the local                                    | area network                      |
| Repeat:                                        | n access only through the local                                    | area network                      |
| Repeat:                                        | n access only through the local                                    | area network                      |
| Nepeat:                                        | n access only through the local                                    | area network                      |
| Repeat:                                        | n access only through the local                                    | area network                      |

3. Wybieramy tryb pracy DHCP. (w tym przypadku wykorzystany jest zewnętrzny serwer DHCP, więc należy wybrać DHCP mode: Client)

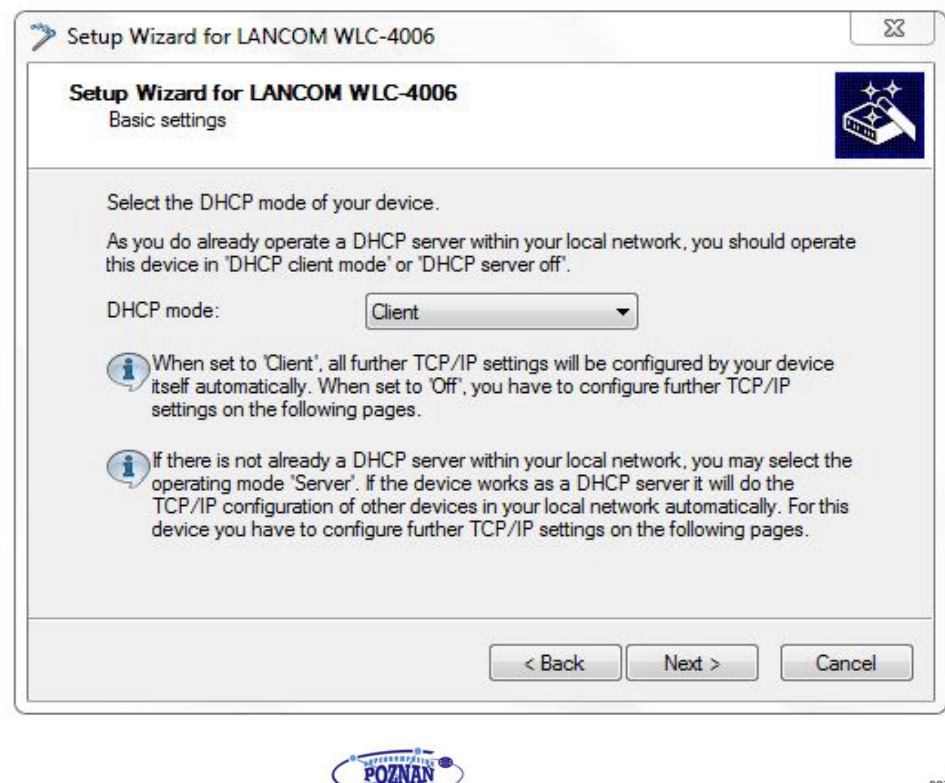

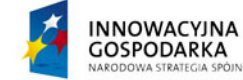

nści

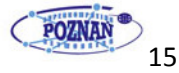

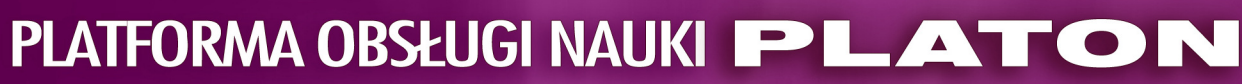

4. Następnie wybieramy strefę czasową oraz wprowadzamy adres serwera NTP do synchronizacji czasu

| Basic settings                                      |                                                                            | *       |
|-----------------------------------------------------|----------------------------------------------------------------------------|---------|
| System Time Settings                                |                                                                            |         |
| Please select the appropr                           | riate time zone and daylight saving time of your locati                    | on.     |
| Time zone:                                          | +01: Berlin, Brussels, Paris, 🔻                                            |         |
| Daylight saving time:                               | Automatic - Europe (EU)                                                    |         |
| Here you may choose the<br>synchronizing the device | e domain name or enter <mark>the IP address of the time se</mark><br>time. | rverfor |
| Time server:                                        | 212.244.36.227 👻                                                           |         |
|                                                     | lue will be a good choice in most cases                                    |         |
| The preselected val                                 |                                                                            |         |

5. Koniec działania kreatora, aby zakończyć wybieramy Finish.

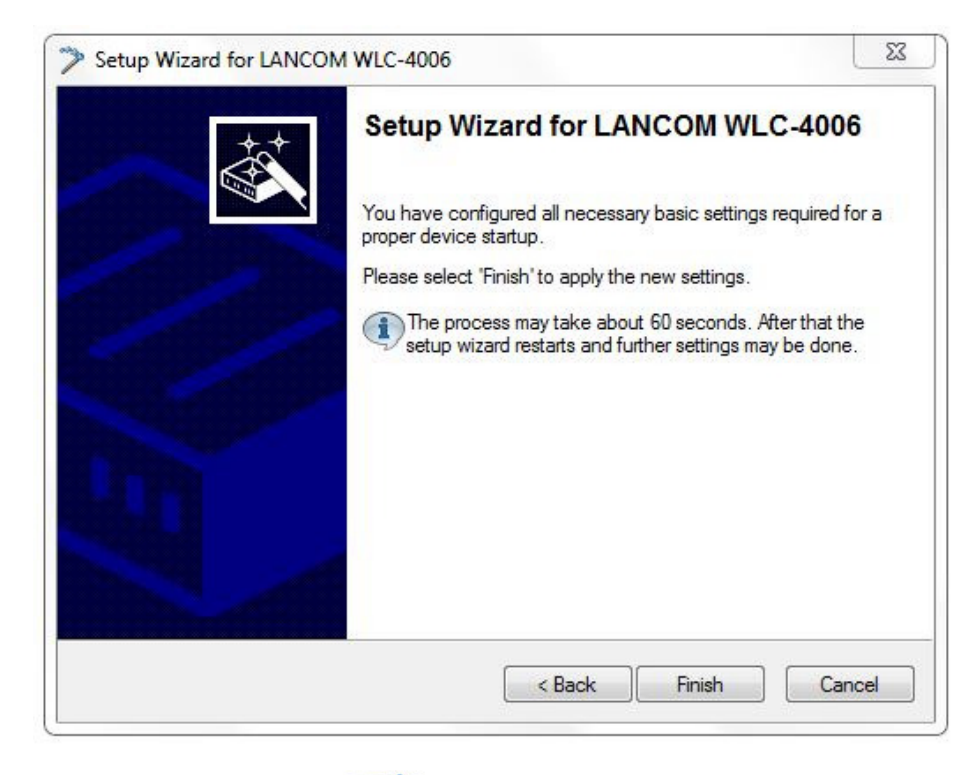

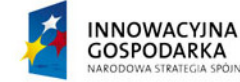

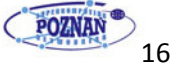

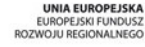

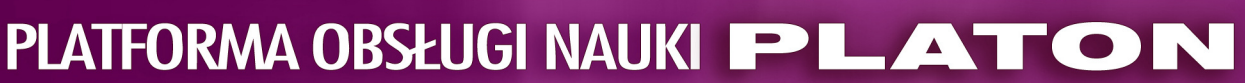

Po zakończeniu, uruchomi się kolejny kreator.

1. Kreator 2 Wybieramy Configure WLC profile

| Setup Wizard for LAN_Con | troller                                                                                     | X     |
|--------------------------|---------------------------------------------------------------------------------------------|-------|
|                          | Setup Wizard for LAN_Controller                                                             |       |
|                          | This wizard lets you configure your device for specific<br>applications quickly and easily. |       |
|                          | What do you want to do?                                                                     |       |
| 0                        | Manually edit the configuration                                                             |       |
|                          | Configure WLC profile                                                                       |       |
|                          | <ul> <li>Set up Internet access</li> <li>Provide remote access (RAS, VPN)</li> </ul>        | E     |
|                          | Connect two local area networks (VPN) Remove remote site or access                          |       |
|                          | Check security settings                                                                     | *     |
|                          | < Back Next > C                                                                             | ancel |

2. Następnie wybieramy Edit New physical WLAN settings

| Co | nfigure WLC profile                                                                                                    |
|----|----------------------------------------------------------------------------------------------------|
|    | Select the physical WLAN settings to configure                                                                                   |
|    | Please select if you want to specify particular values for the new physical WLAN<br>settings or if default values shall be used. |
|    | edit new physical WLAN settings                                                                                                  |
|    | Skip editing new physical WLAN settings and generate new settings using default values.                                          |
|    | < Back Next > Can                                                                                                    |

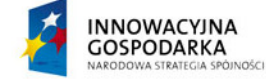

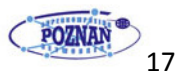

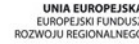

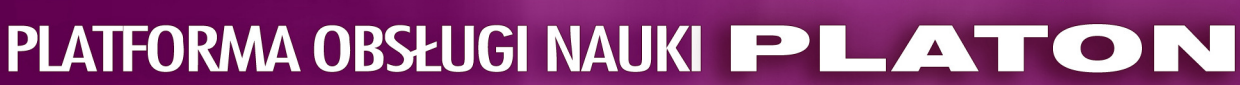

3. Następnie z listy należy wybieramy lokalizację (kraj): Poland

| Contigure WLC proti                | e                         |                       | 4                      |
|------------------------------------|---------------------------|-----------------------|------------------------|
| Select default count               | ry of WLAN devices        |                       |                        |
| The WLAN devices<br>base settings. | must know its country loc | ation in order to use | the correct wireless   |
| Please select the de               | fault country in which mo | st of the WLAN dev    | ices will be operated. |
| Country:                           | Poland                    | •                     |                        |
|                                    |                           |                       |                        |
|                                    |                           |                       |                        |
|                                    |                           |                       |                        |
|                                    |                           |                       |                        |
|                                    |                           |                       |                        |
|                                    |                           |                       |                        |
|                                    |                           |                       |                        |
|                                    |                           |                       |                        |

4. Następnie wybieramy kanały w tym przypadku 1, 6, 11. Wybieramy z rozwijalnej listy (Select)

| Configure WLC profile                                   |                        |                 |                  | *        |
|---------------------------------------------------------|------------------------|-----------------|------------------|----------|
| Specify a channel list                                  |                        |                 |                  |          |
| Access Points assigned to this<br>using these channels: | s profile are operated | l due to automa | tical channel se | election |
| 🔘 Default channel plan                                  |                        |                 |                  |          |
| Oustom channel list                                     |                        |                 |                  |          |
| Automatic channel selection:                            | 1, 6, 11               |                 | Select -         |          |
|                                                         |                        |                 |                  |          |
|                                                         |                        |                 |                  |          |
|                                                         |                        |                 |                  |          |
|                                                         |                        |                 |                  |          |
|                                                         |                        |                 |                  |          |
|                                                         |                        |                 |                  |          |
|                                                         |                        |                 |                  |          |

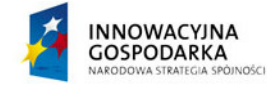

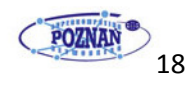

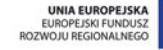

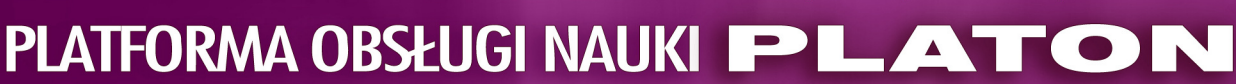

5. Wybieramy obsługę VLAN (VLAN module activated)

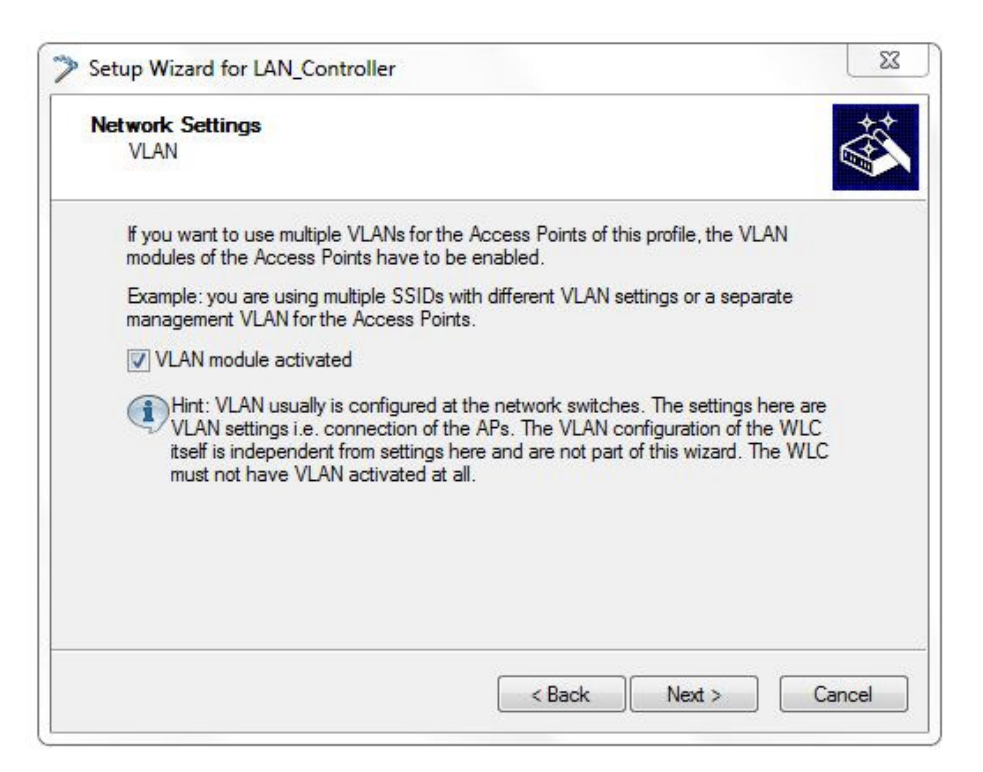

6. Następnie wprowadzamy SSID sieci (eduroam)

|                           |                                        |    | 1200 |
|---------------------------|----------------------------------------|----|------|
| Configure WLC profile     |                                        |    | *    |
| Enter WLAN network nam    | e (SSID)                               |    |      |
| Enter the network name to | use for this WLAN configuration.       |    |      |
| Network name (SSID):      | eduroam                                |    |      |
| Suppress the visibility o | f the radio cell name for WLAN clients | s. |      |
|                           |                                        |    |      |
|                           |                                        |    |      |
|                           |                                        |    |      |
|                           |                                        |    |      |
|                           |                                        |    |      |
|                           |                                        |    |      |
|                           |                                        |    |      |
|                           |                                        |    |      |
|                           |                                        |    |      |

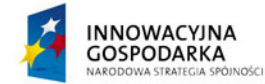

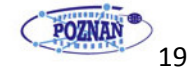

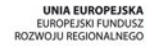

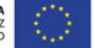

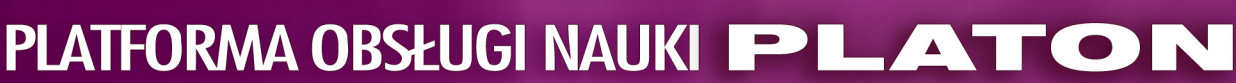

7. Wybieramy przesyłanie pakietów z AP do LAN

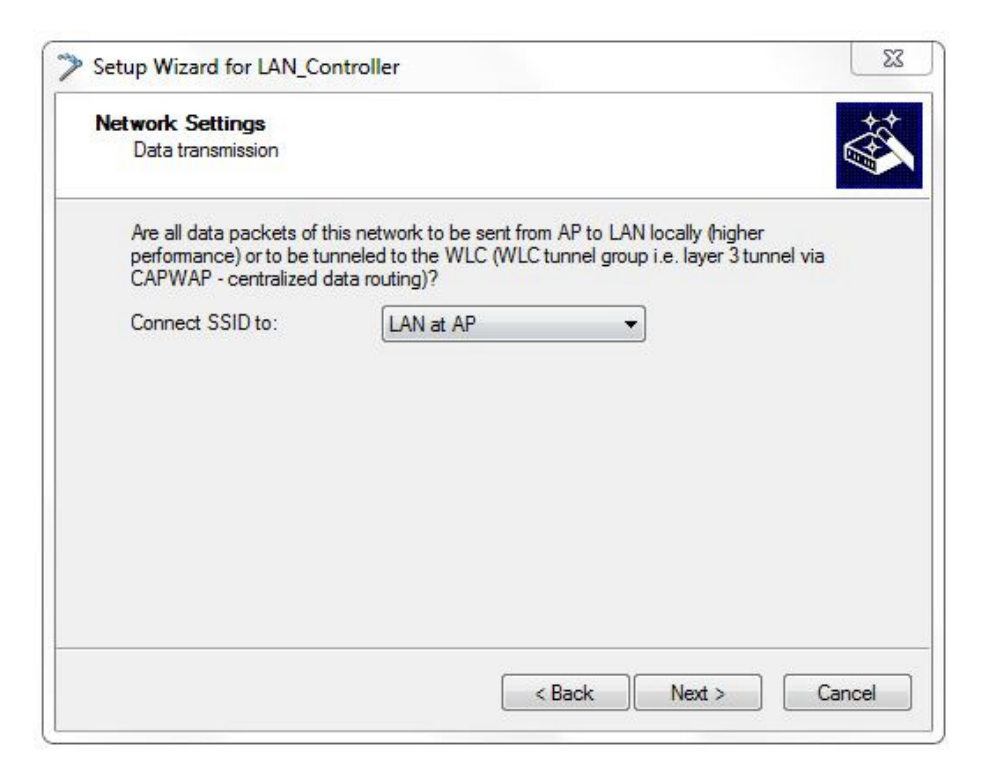

8. Możliwość komunikacji między użytkownikami w sieci bezprzewodowej. W tym przypadku wyrażamy na to zgodę i zaznaczamy *Enable intra station traffic* 

| Network Settings                                    |                   |                |                  | *        |
|-----------------------------------------------------|-------------------|----------------|------------------|----------|
| Intra station traffic                               |                   |                |                  |          |
| Here you can define if single V<br>with each other. | VLAN clients in a | radio cell sha | l be able to com | municate |
| Enable intra station traffic                        |                   |                |                  |          |
|                                                     |                   |                |                  |          |
|                                                     |                   |                |                  |          |
|                                                     |                   |                |                  |          |
|                                                     |                   |                |                  |          |
|                                                     |                   |                |                  |          |
|                                                     |                   |                |                  |          |

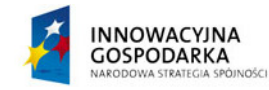

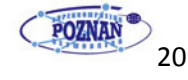

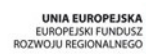

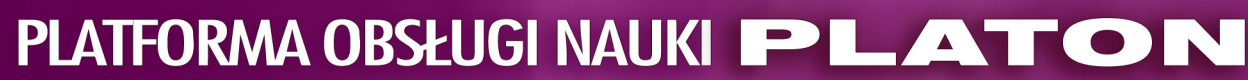

9. Wybieramy dozwolone częstotliwości nadawania (Allowed frequency bands: 2.4/5GHz)

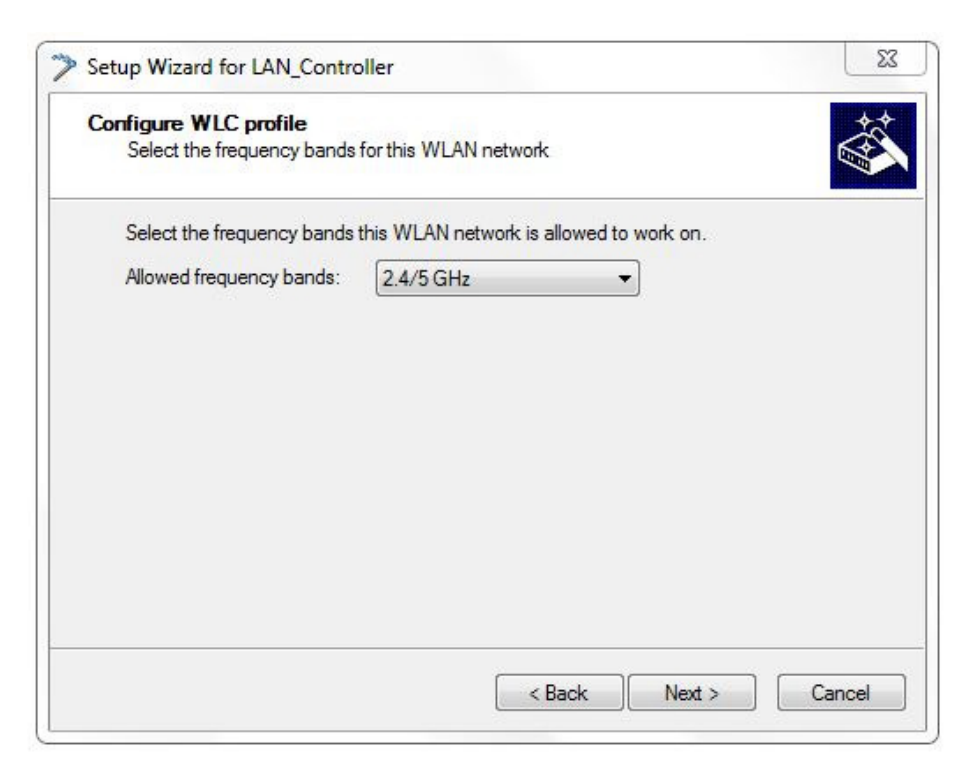

10. Wybieramy metodę uwierzytelniania. Authentication metod (802.1x)

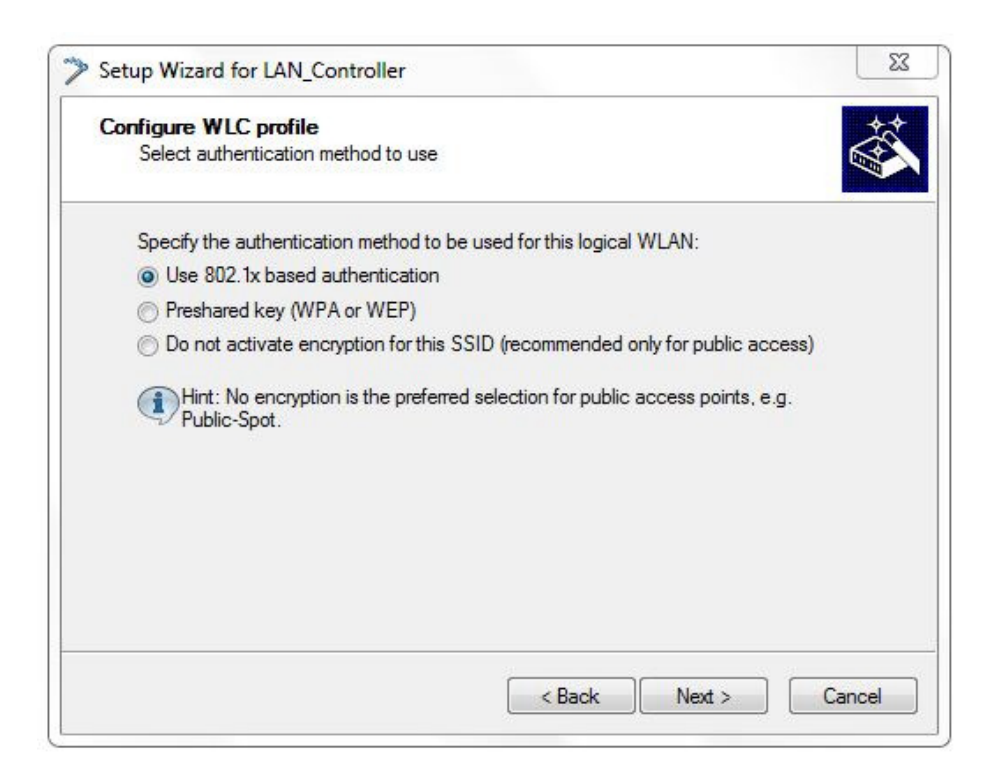

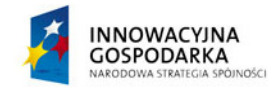

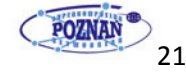

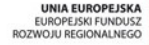

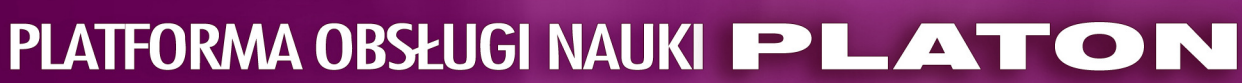

11. Metoda szyfrowania. Encryption metod (802.11i WPA2)

| Confi | gure WLC profile                                                                                            |
|-------|----------------------------------------------------------------------------------------------------|
| S     | elect encryption method to use                                                                              |
| Se    | elect the encryption method to use for this logical WLAN:                                                   |
| 0     | 802.11i Enhanced Security with Advanced Encryption Standard (WPA2/AES or TKIP) (recommended)                |
| C     | Enhanced Security (WPA1/TKIP)                                                                               |
| C     | ) Wired Equivalent Privacy with 104 bit key (WEP128)                                                        |
| C     | Wired Equivalent Privacy with 40 bit key (WEP64)                                                            |
| (     | Hint: At the current state of technical development only WPA2/802.11i can be proposed for security reasons. |
|       |                                                                                                    |

12. VLAN unntaged. Komunikacja AP z serwerem Radius następuje po nietagowanym VLANie. Po poprawnej autoryzacji użytkownik zostanie przypisany do tagowanego VLANu wskazanego przez serwer Radius.

| network Settings    |                            |                 |                | *     |
|---------------------|----------------------------|-----------------|----------------|-------|
| VLAN                |                            |                 |                |       |
| Here you can assig  | n a VLAN to the SSID.      |                 |                |       |
| VLAN mode:          |                            |                 |                |       |
| Ontagged - The      | frames of this SSID are no | t supplied with | a VLAN ID.     |       |
| Tagged - The f      | rames of this SSID are sup | plied with the  | configured VL/ | N ID. |
| VLAN ID:            | 2                          |                 |                |       |
| The valid range for | VLAN ID is 2 till 4094.    |                 |                |       |
|                     |                            |                 |                |       |
|                     |                            |                 |                |       |
|                     |                            |                 |                |       |
|                     |                            |                 |                |       |
|                     |                            |                 |                |       |
|                     |                            |                 |                |       |
|                     |                            |                 |                |       |

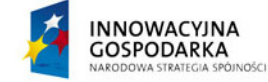

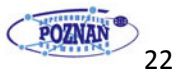

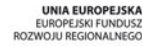

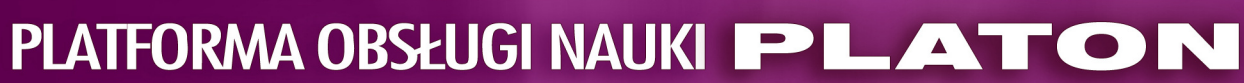

#### 13. Logical WLAN settings (LOGICAL\_SET)

| consigned in the provide    |                      | * |
|-----------------------------|----------------------|---|
| Create new logical WLAN s   | ettings              |   |
| Enter a name for the new lo | gical WLAN settings. |   |
| New log. WLAN settings:     | LOGICAL_SET          |   |
|                             |                      |   |
|                             |                      |   |
|                             |                      |   |
|                             |                      |   |
|                             |                      |   |
|                             |                      |   |
|                             |                      |   |
|                             |                      |   |

14. Kończymy działanie kreatora dla logical WLAN settings

| Þ | Setup Wizard for LAN_Controller               |
|---|-----------------------------------------------|
|   | Configure WLC profile                         |
|   | Select the logical WLAW settings to configure |
|   | ○ Create another new logical WLAN settings    |
|   | Inish editing logical WLAN settings           |
|   |                                               |
|   |                                               |
|   |                                               |
|   |                                               |
|   |                                               |
|   |                                               |
|   |                                               |
|   | < Back Next > Cancel                          |
|   |                                               |

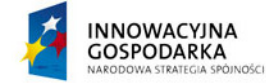

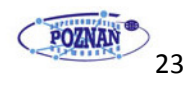

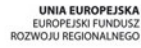

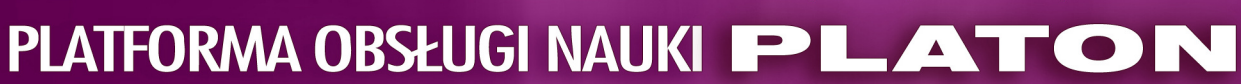

#### 15. Physical WLAN settings (PHY\_LAN)

| Configure WLC profile       |                       | ** |
|-----------------------------|-----------------------|----|
| Create new physical WLAN    | settings              |    |
| Enter a name for the new ph | vsical WLAN settings. |    |
| New phy. WLAN settings:     | PHY_LAN               |    |
|                             |                       |    |
|                             |                       |    |
|                             |                       |    |
|                             |                       |    |
|                             |                       |    |
|                             |                       |    |
|                             |                       |    |

#### 16. Nazwa profilu (EDU\_TEST)

| Contigure WLC profile<br>Create new profile | B           | and the second second s |
|---------------------------------------------|-------------|----------------------------------------------------------------------------------------------------|
| Enter a name for the                        | new profile |                                                                                                    |
| New profile:                                | EDU_TEST    |                                                                                                    |
|                                             |             |                                                                                                    |
|                                             |             |                                                                                                    |
|                                             |             |                                                                                                    |
|                                             |             |                                                                                                    |
|                                             |             |                                                                                                    |
|                                             |             |                                                                                                    |
|                                             |             |                                                                                                    |

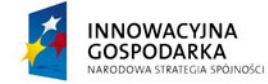

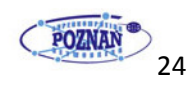

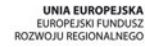

## PLATFORMA OBSŁUGI NAUKI PLATON

#### 17. Koniec działania kreatora

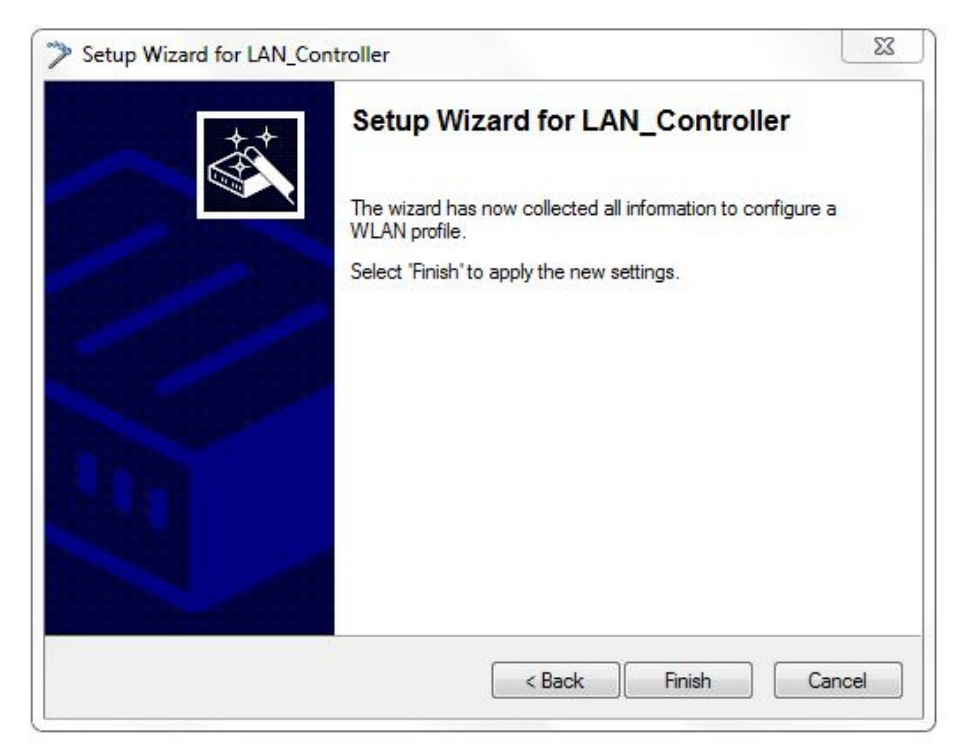

Po zakończeniu działania kreatora należy poprzez program LANConfig ustawiamy domyślny wpis dla wszystkich Access Point'ów.

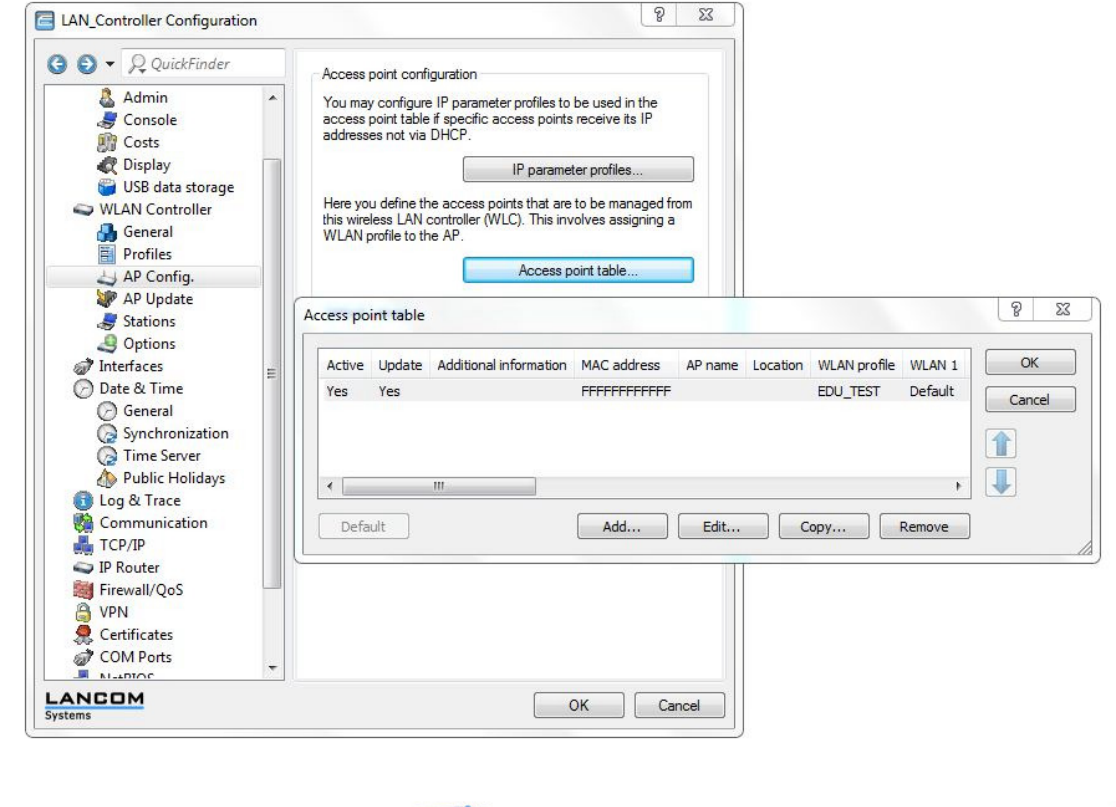

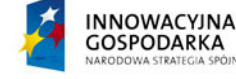

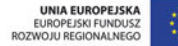

## PLATFORMA OBSŁUGI NAUKI PLATON

Zaznaczamy również pola w sekcji Wireless LAN controller:

- 1. Automaticaly akcept New APs
- 2. Automatically provide APs with a default configuration
- 3. Synchronize main device password

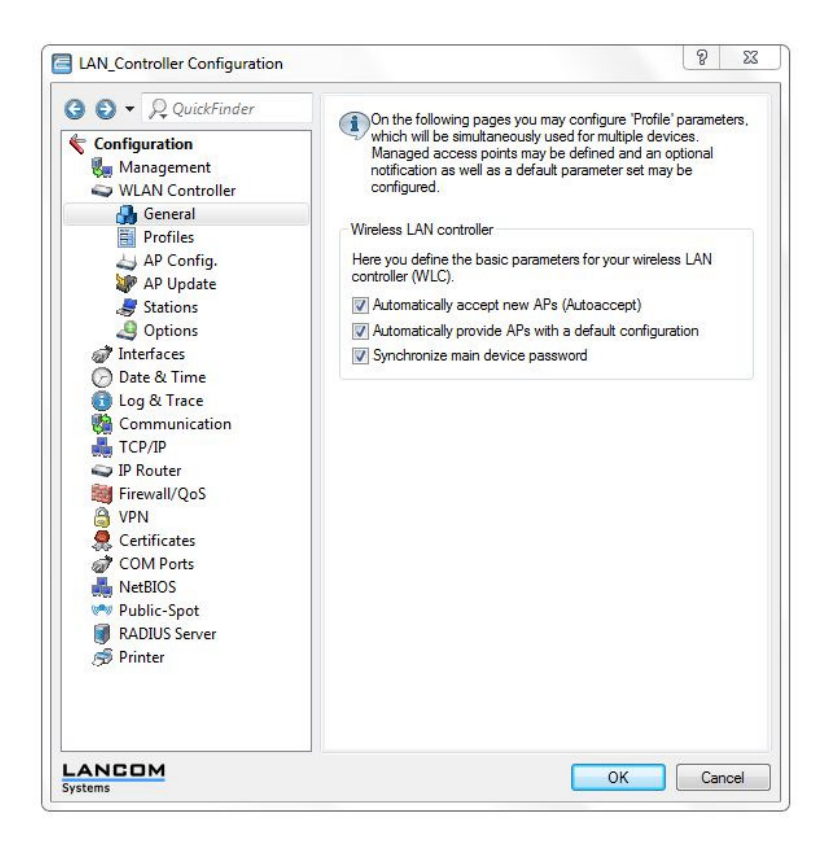

Po tym zabiegu każdy nowy AP otrzyma po podłączeniu profil EDU\_TEST.

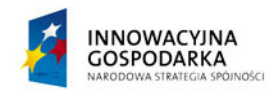

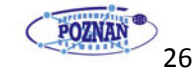

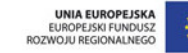

Projekt nr. POIG.02 03. 00-00-028/08-01

www.platon.pionier.net.pl

# PLATFORMA OBSŁUGI NAUKI PLATON

Ustawienia serwerów RADIUS

| 3 🕤 🔻 🔎 QuickFinder                                                                                                    |   | Data traffic between the wireless LAN and your local network can                                                                                                    |
|----------------------------------------------------------------------------------------------------|---|----------------------------------------------------------------------------------------------------|
| <ul> <li>Profiles</li> <li>AP Config.</li> <li>AP Update</li> </ul>                                                                               | * | be restricted as required by enabling the MAC address check for<br>individual logical WLAN networks and specifying all stations in the<br>following table you want to grant access to those restricted logical<br>WLAN networks. |
| Stations                                                                                                    |   | Stations                                                                                                    |
| <ul> <li>Options</li> <li>Interfaces</li> <li>Date &amp; Time</li> <li>General</li> </ul>                                                         |   | To make station filtering work you have to switch on the<br>RADIUS server of this device or make corresponding settings<br>at 'RADIUS Server\Forwarding'.                                                                        |
| <ul> <li>Synchronization</li> <li>Time Server</li> <li>Public Holidays</li> <li>Log &amp; Trace</li> <li>Communication</li> <li>TCP/IP</li> </ul> |   | By default, the WLAN controller will forward requests to the<br>RADIUS. To enable direct communication between AP and<br>RADIUS server a few additional settings must be configured here.<br>RADIUS server                       |
| <ul> <li>IP Router</li> <li>Firewall/QoS</li> <li>VPN</li> <li>Certificates</li> <li>COM Ports</li> <li>NetBIOS</li> </ul>                        | ш |                                                                                                    |
| <ul> <li>Public-Spot</li> <li>RADIUS Server</li> <li>General</li> <li>Forwarding</li> <li>EAP</li> </ul>                                          |   |                                                                                                    |
| Solutions                                                                                                    | - |                                                                                                    |

| Туре           | IP address | Port | Secret | OK     |
|----------------|------------|------|--------|--------|
| Account        | 158.75     | 1813 | *      | Cancel |
| Access         | 158.75     | 1812 | *      | Cancer |
| Backup account | 158.75     | 1813 | *      |        |
| Backup access  | 158.75     | 1812 | *      |        |

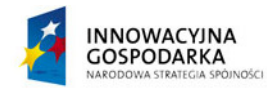

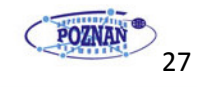

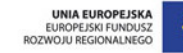